Роман Абраш г. Новочеркасск E-mail: arv@radioliga.com

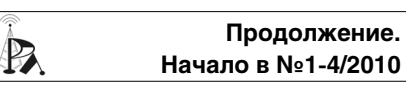

Окно проекта Рассмотрим подробнее возможности. предоставляемые окном проекта. Если на-

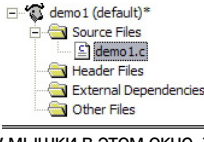

жать правую кнопку мышки в этом окне, то появится всплывающее меню, содержимое которого зависит от того, над каким элементом окна произошло нажатие. При щелчке над корневым пунктом, т.е. над именем проекта, появляется следующее меню:

Часть команд этого меню совпадает с командами главного меню File, Projects или Build, часть - уникальные команды. Например. команда

Build Project 2 Rebuild Project Clean Project Add Existing File(s).. Create New File.. Properties... Show File Paths Edit Configuration Options.

Properties (свойства) позволяет узнать некоторые вспомогательные свойства проекта, выводя окно следующего вида:

| roject Properties                 |                                        |
|-----------------------------------|----------------------------------------|
| Project                           |                                        |
| Project File:                     | demo1.aps                              |
| Project Directory:                | D:\Work\ARV.PRJ\Personal\Tutorial\demo |
| Last Saved:                       | Sunday 14. Sep 2008. 12:41:01          |
| Active Configuration:             | default                                |
| Options Changed Since Last Build: | Yes                                    |
| Output                            |                                        |
| Output File:                      | default\demo1.elf                      |
| Last Build:                       | Unknown                                |
| Output File Size:                 | Unknown                                |
| Target Part:                      | atmega8                                |

В этом окне приведены следующие свеления:

Project File - полное имя файла проекта

Project Directory – полный путь к папке проекта

Last Saved – дата и время последнего сохранения проекта

Active Configuration – имя текущей конфигурации

**Options Changed Since Last Build** показывает Yes. если с момента последней компиляции проекта были изменены настройки компилятора, если такого не было – показывает No.

Output File - имя объектного файла, генерируемого компилятором при сборке проекта

Last Build - дата и время последней полной перекомпиляции проекта (Unknown означает, что проект еще ни разу не компилировался)

Output File Size - размер выходного файла

Target Part - выбранная модель микроконтроллера

## Книга по работе с WinAVR и AVR Studio

Команда Add Existing File(s) (добавить существующие файлы) позволяет добавить к проекту уже созданный файл, имеющийся на диске. В зависимости от расширения файла он будет добавлен в соответствующую ветку дерева проекта.

Команда Show File Paths (показать пути файлов) позволяет включить показ полных путей файлов в дереве проекта.

Если осуществить шелчок правой кнопкой мышки над именем файла исходного текста (Source Files) в дереве проекта, всплывающее меню будет иного вида:

Часть команд так же дублирует уже рассмотренные (или рассматриваемые в соответствующих разделах далее), но есть и новые:

| Compile File               |
|----------------------------|
| Remove File from Project 🗸 |
| Rename File                |
| Delete File                |
| File Properties            |
| Show File Paths            |
| Edit Configuration Options |

Remove File from Project позволяет удалить файл из состава проекта (сам файл с диска не удаляется).

Rename File позволяет переименовать файл, а **Delete File** – удалить файл с диска.

Наиболее важная команда - Edit Configuration Options (изменить параметры конфигурации проекта). Эта команда выполняет те же самые действия, что и команда Configuration Options в главном меню Project. Подробно рассматривается далее.

Окно проекта служит не просто для перечисления файлов, входящих в проект. Выполнив двойной щелчок на любом файле в окне проекта, можно автоматически открыть его в редакторе, при этом нет нужды искать папку, где этот файл действительно хранится - все делается автоматически.

### Окно периферии

Окно периферии – это весьма гибко настраиваемое окно отображения ресурсов встроенных периферийных устройств микроконтроллера. По умолчанию оно разде-

> I SPI I SPI I STIMER\_COUNTER\_0 I STIMER\_COUNTER\_1

LO Vew ↓ O Vew ↓ ANALOG\_COMPARATOR ↓ D AD\_CONVERTER ↓ D ANALOG\_COMPARATOR ↓ CPU ↓ CPU

**▼** ×

лено на две и и части: в верхней перечислены наименования периферийных устройств, а в нижней - состояние регистров одного выбранного устройства.

На рисунке показан

вид окна, когда выбран аналоговый компаратор. Выбрать периферийное устройство можно или щелкнув на нем в окне, или выбрав из выпадающего списка в верхней части окна.

TIMER\_COUNTER\_2

В нижней части показаны регистры (столбец Name), управляющие аналоговым

компаратором, с указанием адреса (столбец Address) регистра (без скобок указан адрес в области портов ввода-вывода. соответствующий регистру, а в скобках - адрес в пространстве ОЗУ). Кроме того, в столбце Value (значение) может быть показано текущее значение числа, хранимого в регистре (во время отладки), а в столбце Bits (биты) графически показаны состояния отдельных битов порта – черными квадратиками показаны единичные значения битов, пустыми (белыми) – нулевые, серым цветом показаны биты, не участвующие в управлении выбранным периферийным устройством.

Толстая разделительная линия между верхней и нижней частями позволяет изменить соотношение размеров соответствуюших областей.

В верхней части панели находится несколько кнопок, которые позволяют изменить внешний вид содержимого окна. Самая левая вызывает появление списка вариантов внешнего вила:

Module Split View (режим раздельного отображения) – это как 🏼 🔧 Тгее View раз только что рассмотренный вид.

Module Split View Flat Register View

Flat Register View (вид плоских регистров) видоизменяет отображение панели следующим образом:

| Name      | Address       | Value    | Bits                                    | Module           | -  |
|-----------|---------------|----------|-----------------------------------------|------------------|----|
| TWBR      | 0x00 (0x20)   |          |                                         | TWI              |    |
| 🗉 🁎 TWSR  | 0x01 (0x21)   |          |                                         | TWI              |    |
| TWAR      | 0x02 (0x22)   |          |                                         | TWI              |    |
| TWDR      | 0x03 (0x23)   |          |                                         | TWI              |    |
| D ADC     | 0x04 (0x24)   |          |                                         | AD_CONVERTER     |    |
| 1 ADC     | 0x06 (0x26)   |          |                                         | AD_CONVERTER     |    |
| DADM      | A.A7 (A.27)   |          |                                         | AD_CONVERTER     |    |
| ID ACSR   | ADCSRA        |          | )000                                    | ANALOG_COMPARATO | 1  |
| UBRRI     | The ADC Contr | ol and S | tatus register                          | USART            |    |
| 🗉 🌾 UCSRB | 0x0A (0x2A)   |          |                                         | USART            |    |
| 🗉 🄶 UCSRA | 0x0B (0x2B)   |          |                                         | USART            |    |
| DDR       | 0x0C (0x2C)   |          |                                         | USART            |    |
| 🗉 🌾 SPCR  | 0x0D (0x2D)   |          |                                         | SPI              |    |
| 🗉 🎔 SPSR  | 0x0E (0x2E)   |          |                                         | SPI              |    |
| SPDR      | 0x0F (0x2F)   |          |                                         | SPI              |    |
| 🔁 PIND    | 0x10 (0x30)   |          |                                         | PORTD            |    |
| PDDRD     | 0x11 (0x31)   |          |                                         | PORTD            |    |
| POR       | 0x12 (0x32)   |          |                                         | PORTD            |    |
| 🔁 PINC    | 0x13 (0x33)   |          | = = = = = = = = = = = = = = = = = = = = | PORTC            | -  |
|           |               |          |                                         |                  | Ċ, |

То есть все регистры управления периферией указаны в порядке возрастания их адресов. При наведении курсора на наименование регистра появляется всплывающая подсказка о его назначении (это хорошо видно на рисунке).

Tree View (древовидный режим отображения) представляется наиболее удобным:

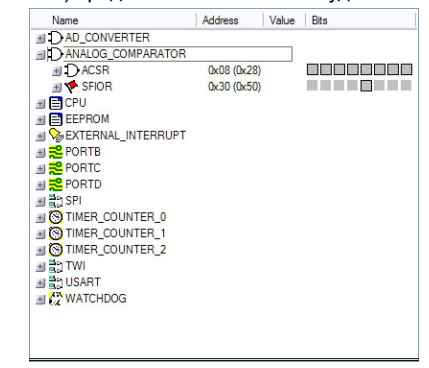

58

В этом режиме можно наблюдать одновременно несколько регистров управления разными периферийными устройствами, сворачивая и разворачивая нужные ветви по необходимости.

Другие кнопки позволяют видоизменить отдельные нюансы отображения, причем для некоторых режимов одни могут быть недоступны.

В окне периферии так же имеется всплывающее по нажатию правой кнопки мыши контекстное меню. В зависимости от места щелчка содержимое меню может немного отличаться, но в основном оно содержит следующие команды:

Select All – выделить все. Позволяет выделить сразу все регистры в списке, чтобы потом одновременно воздействовать другими командами на них.

Неха decimal Display – шестнадцатеричный формат чисел. Если опция отключена – все числовые значения в окне (или для выбранного регистра) будут вы-

Select All
Hexadecimal Display
Expand Groups
Collapse Groups
Export...
Show Tooltip
Show Bitnumber
Font
Default Font
Columns
Reset Columns
Clear
Print
Help

водиться в десятичном формате.

Expand Groups и Collapse Groups – развернуть или свернуть группу. Эта команда равносильна нажатию на кнопочке с плюсиком левее наименования регистра, т.е. раскрывает или скрывает подпункты в описании регистра или периферийного устройства.

**Export** – позволяет экспортировать (т.е. сохранить) в виде текстового файла выбранные регистры.

Show Tooltip – показывать всплывающие подсказки.

Show Bitnumber – показывать номера битов. Если опция включена, то внутри квадратиков битового представления регистра будут указываться номера соответствующих битов.

Font – позволяет задать шрифт для отображения содержимого окна.

Default Font – сбрасывает шрифт к назначенному по умолчанию

Reset Columns – сброс колонок. Команда позволяет сбросить режим отображения колонок к состоянию по умолчанию.

Clear – очистить содержимое регистра Print – вывод содержимого окна на печать

Неір – справка об окне

Columns – колонки (столбцы). Команда позволяет указать, какие колонки надо показывать в окне:

Name – имя, наименование. Колонка, в которой показано название периферийного устройства. ↓ Name ✓ Address ✓ Value ✓ Bits

Address – адрес регистра.

Value – значение регистра

Bits – битовое представление содержимого регистра. Примечательно, что ширину колонок можно менять, перетаскивая границы в заголовке колонок.

#### Настройка интерфейса IDE

Настройка IDE заключается в придании различным элементам интерфейса программы желаемого внешнего вида, а так же указания некоторых особенностей работы. Например, можно изменить пункты меню, горячие клавиши, выбрать шрифт для редактора, изображения для кнопок и т.п.

Рассмотрим основные возможности настройки, предоставляемые командой меню «Tools» Customize, которая вызывает на дисплей следующее диалоговое окно:

| File                     | New File    | ^ |
|--------------------------|-------------|---|
| Project                  | Coren File  |   |
| Edit                     | Close       |   |
| Tools                    | Save        | = |
| Debug<br>Window          | Save As     |   |
| Help                     | 💋 Save All  |   |
| New Menu<br>All Commands | Print       |   |
|                          | Print Setup | ~ |

В этом окне 6 закладок:

**Commands** – настройка панелей кнопок

Toolbars – управление инструментальными панелями

**Tools** – инструменты пользователя **Keyboard** – клавиатурные сочетания

(горячие клавиши)

Menu – настройка контекстного меню Options – прочие параметры

Настройка панелей кнопок

На закладке Commands диалога Customize имеется два окна: слева Categories (категории), справа Commands (команды). В левом окне перечислены все группы команд, которые AVR Studio в состоянии воспринимать, а справа раскрыто содержимое выбранной группы. На рисунке, например, показан набор возможных команд для категории «File» (работа с файлами).

Чтобы добавить кнопку на панель кнопок, надо схватить в окне «**Commands**» соответствующий элемент и перетащить его на нужную панель кнопок. При выборе команды в нижней части диалога выводится краткая подсказка-описание этой команды (на английском). Чтобы удалить кнопку с панели, надо схватить ее и «сбросить» в любом месте, отличном от панели кнопок.

Следует соблюдать осторожность с настройкой кнопок по своему усмотрению, т.к. порой непросто найти и вернуть кнопку, удаленную случайно.

Управление инструментальными панелями

При переходе на закладку **Toolbars** окно диалога **Customize** приобретает следующий вид (см. рисунок):

| Commands Toolbars Tools Keyboard Menu                                                                                                    | Options   |
|----------------------------------------------------------------------------------------------------|-----------|
| viCAURGCCPLUGIN<br>ViCebug<br>ViCebug<br>ViC | Reset All |
|                                                                                                    | Close     |

В окне «**Toolbars**» перечислены все панели кнопок, добавленные в интерфейс различными модулями программы, в том числе плагинами. Отмеченные галочкой панели – видны, не отмеченные – не видны. Кнопка **Reset** (сброс) позволяет сбросить к исходному состояние панели кнопок указанного модуля или плагина (например, если вы случайно удалили кнопку). **Reset All** (сбросить все) возвращает состояние всех панелей к исходному. При сбросе панелей требуется подтвердить свое намерение, для чего выводится окно с вопросом:

«Все ваши изменения настроек будут потеряны! Вы действительно желаете осуществить сброс панели?».

| AVRStuc | lio                                                                                    |
|---------|----------------------------------------------------------------------------------------|
| 2       | All your changes will be lost! Do you really want to reset the toolbar 'AVRGCCPLUGIN'? |
|         | Да Нет                                                                                 |

Состав панелей кнопок зависит от разных условий, например, от того, какие плагины подключены к AVR Studio. В нашем случае указаны следующие панели:

AVRGCCPLUGIN - панель WinAVR

**Debug** – панель кнопок для отладки программы

Debug Windows – панель управления окнами отладки

Edit – панель команд редактирования Menu Bar – главное меню (невозможно скорть)

ms – главная панель кнопок (файловые операции и т.п.)

STK500 – панель работы с комплектом разработчика STK500

Tools – панель инструментов

**Trace** – панель трассировки

Инструменты пользователя

При переходе на закладку «Tools» окно Customize приобретает такой вид:

| istomize                      |                                     |
|-------------------------------|-------------------------------------|
| ommands Toolbars Tools Keyboa | ard Menu Options                    |
| Monu contente:                |                                     |
| Menu contents.                |                                     |
| Протеус                       |                                     |
|                               |                                     |
|                               |                                     |
| 1                             |                                     |
| Command: C:\Program Files\L   | abcenter Electronics Proteus 7 Prof |
|                               |                                     |
| Arguments:                    |                                     |
| Initial directory:            |                                     |
| initial directory.            |                                     |
|                               |                                     |
|                               |                                     |
|                               |                                     |
|                               |                                     |
|                               | Close                               |
|                               |                                     |

Это предназначается для добавления пользователем собственных команд в главное меню (и, при желании – в виде кнопок на любую панель). Собственные команды предназначаются для запуска других программ, поэтому закладка **Tools** содержит:

· Список имеющихся пользовательских команд – Menu contents

• Кнопки для изменения порядка команд пользователя (вверху справа)

· Поле указания имени запускаемого файла – Command

Поле списка параметров для запускаемого файла – **Arguments** 

• Рабочая директория для запускаемого файла – Initial Directory.

В качестве запускаемого файла можно указать любой **ехе**-файл или *ярлык*, указать Интернет-адрес или ввести любую иную системную команду. Если требуется, надо указать и список параметров для запуска. Рабочая директория по умолчанию используется та, что указана в качестве директории проекта (см. «Мастер проектов»).

Добавление пользовательской команды начинается с нажатия кнопки (добавить). В окне **Menu Contents** сразу появляется строка для ввода наименования команды, которое будет видно в главном меню **Tools**. Удалить пользовательскую команду можно кнопкой (удалить), а изменить порядок (если команд несколько) – кнопками (выше) и (ниже).

Клавиатурные сочетания (горячие клавиши)

#### Закладка «Keyboard» имеет следующий вид:

| Category:<br>File 💌      | Set Accelerator for:    | -         |
|--------------------------|-------------------------|-----------|
| Commands:                | Current Keys:           | 8         |
| Close                    |                         | Assign    |
| New File                 |                         | Remove    |
| Print Setup              | Press New Shortcut Key: | Reset All |
| Description:             |                         |           |
| lose the active document |                         |           |
|                          |                         |           |
|                          |                         |           |

Последовательность изменения или назначения комбинации горячих клавиш команде следующая:

1. Выбирается категория команды в списке Category (аналогично закладке Commands)

2. Выбирается команда в категории из списка **Commands** (команды)

3. Выбирается вариант конфигурации из списка Set Accelerator for (установить горячую клавишу для конфигурации)

4. В окне **Current Keys** (текущая комбинация) можно увидеть текущее значение горячей комбинации клавиш для выбранной команды.

5. В окне Press New Shortcut Key (нажмите новую комбинацию клавиш) появится комбинация, которую вы нажмете (обязательно в сочетании с Ctrl и(или) Alt). 6. Если введенная комбинация не назначена ни одной команде – в нижней части окна появится надпись Unassigned (не назначена), в противном случае будет выведено наименование команды, для которой введенная комбинация уже назначена.

7. Если введенная комбинация вас устраивает – нажмите кнопку Assign (назначить). После этого для соответствующей команды можно будет использовать введенную вами комбинацию. Обратите внимание, что можно назначить несколько комбинаций одной и той же команде!

Если нужно удалить комбинацию клавиш, надо выполнить пункты с первого по 4 включительно, выбрать нужную комбинацию в окне **Current Keys** и нажать кнопку «**Remove**» (удалить).

Кнопка **Reset All** (сбросить все) приведет состояние горячих клавиш для всех команд к исходному по умолчанию.

Настройка контекстного меню Закладка Menu диалога Customize имеет следующий вид:

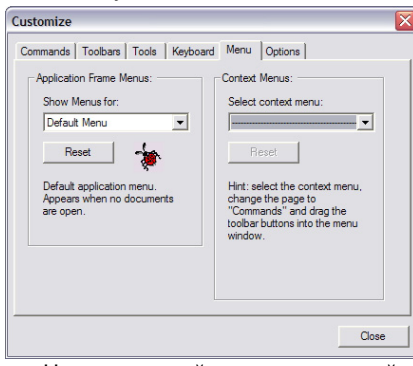

Назначение этой закладки – настройка всплывающего меню для области редактора текста<sup>21</sup>.

#### Прочие параметры

При переходе на последнюю закладку «**Options**» диалога **Customize** окно приобретает следующий вид:

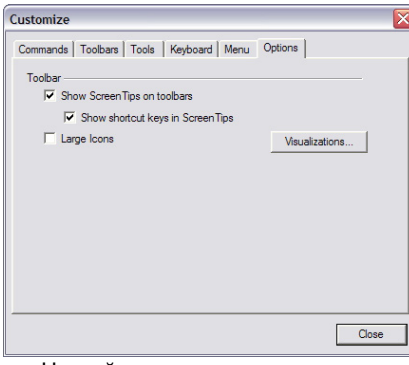

На этой закладке можно изменить следующие опции:

• Включить или отключить показ всплывающих подсказок при наведении курсора на кнопки команд – опция Show Screen Tips on toolbars

<sup>21</sup> По неизвестным причинам, настройки, осуществляемые на данной закладке, никак не проявляются в работе. Возможно, это особенность текущей версии AVR Studio, т.е. возможность, заложенная на перспективу. • Включить или отключить вывод в подсказках горячих клавиш, назначенных кнопке – опция Show shortcut keys in Screen Tips

Включить или отключить большие изображения для кнопок – Large Icons

Кнопка Visualizations предусмотрена разработчиками на перспективу – хотя при нажатии на нее открывается дополнительное окно, изменить с его помощью какиелибо настройки невозможно.

#### Настройка режимов AVR Studio

Общие настройки AVR Studio осуществляются командой меню «**Tools**» **Options**, в результате чего открывается следующее окно:

| Options                                       |                                                                                                    | × |
|-----------------------------------------------|----------------------------------------------------------------------------------------------------|---|
| iGeneral<br>Breakponts<br>Workspace<br>Editor | General Hide Startup Woord Auto open last project Auto open last project Brow comer successor General Successor General Successor General Startup Fietabe Fietabe Fietabe Comerce of CDM points to ty |   |
|                                               | OK Cancel                                                                                                    |   |

Для выбора групп настроек используется окно слева, содержащее группы General (основные), Breakpoints (точки останова), Workspace (рабочее пространство) и Editor (редактор). Как это ни странно, но разработчики AVR Studio допустили раздвоение настроек из одной группы в разных командах меню и диалогах настройки, однако, как бы там ни было, рассмотрим варианты настроек этого окна.

#### General – Основные настройки

К основным отнесены следующие опции:

Hide Startup Wizard – скрыть мастер проектов при запуске. Опция позволяет отказаться от автоматического запуска мастера проектов при старте AVR Studio.

Save project automatically on exit – сохранять проект автоматически при выходе. Активация этой опции позволит избежать потери информации при завершении работы AVR Studio.

Auto open last project – автоматически загрузить последний проект. Если опция активна, то при старте AVR Studio будет автоматически загружен проект, с которым осуществлялась работа в последнем сеансе.

Show current sourcecode – показывать текущую строку исходного текста

Reset Desktop on restart – сбросить настройки рабочего пространства при перезапуске

Step over when Autostepping – не входить в функции при пошаговом автовыполнении.

Enable Splash Screen at Startup – показывать «заставку» при старте программы. Если опция активна, то при каждом запуске AVR Studio появляется окно-заставка следующего вида (см. рисунок на следующей странице):

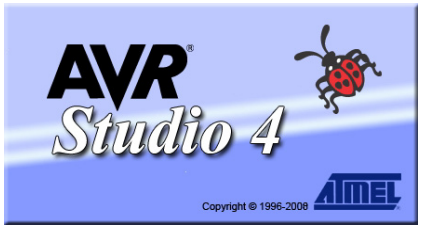

Filetabs (ярлыки файлов) – список вариантов оформления ярлыков-закладок для переключения между открытыми файлами. Имеются следующие варианты: Full path (полный путь), Filename only (только имя файла) и Full path outside projectfolder (полный путь, если файл вне папки проекта).

Number of COM-ports to try – число СОМ-портов для проверки. Эта опция задает номер СОМ-порта, до которого (начиная с 1-го, т.е. с СОМ1) будут перебираться порты при попытках обнаружить подключенные аппаратные средства.

Точки останова

При выборе этой группы доступны следующие опции:

| ptions                                        |                                                                                                    |
|-----------------------------------------------|----------------------------------------------------------------------------------------------------|
| General<br>Breakpoints<br>Workspace<br>Editor | Bealgoins<br>IF Step on bealgoint when Step Out, Step Into c Run to Cursor<br>IF Step on breakgoint when adultoping<br>IF Dirable data breakgoints while recetting |
|                                               | 0K Cancel                                                                                                    |

Stop on breakpoint when Step Out, Step Into or Run to Cursor – останавливаться на точках при различных режимах пошаговой отладки.

Stop on breakpoint when autostepping – останавливаться на точках при автопошаговом исполнении программы.

Disable data breakpoints while resetting – запрещать точки остановки по изменению данных во время сброса.

*Рабочее пространство* Эта группа опций содержит различные

возможности настроек внешнего вида:

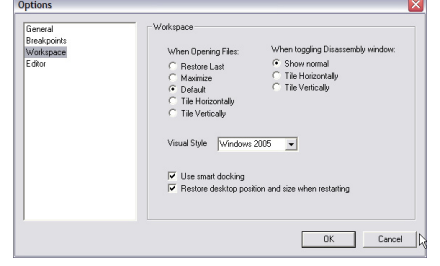

Можно настроить способ размещения окна с документом при открывании файла (группа вариантов When Opening Files – когда открываются файлы):

· Restore Last – восстановить последний вариант

· Maximize – развернуть окно документа

· Default – оставить по умолчанию

• Tile Horizontally – расположить окна горизонтальной мозаикой

• Tile Vertically – расположить окна вертикальной мозаикой

Можно настроить способ размещения окон, когда включается или выключается окно просмотра дизассемблированного текста (When toggling Disassembly window):

Show normal – показать обычным способом

• Tile Horizontally – расположить окна горизонтальной мозаикой

• Tile Vertically – расположить окна вертикальной мозаикой

Можно изменить стиль оформления всего интерфейса программы (Visual Style), причем независимо от установленной ОС можно использовать характерный вид для одной из следующих версий Windows (чтобы изменения вступили в силу, надо перезапустить AVR Studio):

Windows XP

### · Windows 2005

• Windows default – элементы интерфейса будут отображаться так, как предусмотрено текущей версией Windows на компьютере пользователя.

Кроме всего прочего, можно управлять «умным» перетаскиванием панелей и окон – опция **Use smart docking**. Если эта опция активна, то при перетаскивании панелей будут появляться маркеры и подсвечиваться области «прилипания» (см. предыдущий номер журнала).

Наконец, опция Restore desktop position and size when restarting позволит при повторном запуске AVR Studio восстанавливать размер и положение окна программы, которое было в последнем сеансе работы.

### Редактор

Группа настроек редактора включает в себя следующие опции:

|  | Restore Default |
|--|-----------------|
|--|-----------------|

#### Font Size – размер шрифта

Tabwidth – ширина табуляции (в символах). Дополнительная опция **Replace tabs** with space позволяет вместо символа табуляции вставлять в текст программы при нажатии кнопки Tab соответствующего количества пробелов.

Кнопка **Restore Default** позволяет вернуть настройки шрифта к заданным по умолчанию.

Чтобы сделанные настройки вступили в силу, нужно перезапустить AVR Studio (или, как минимум, закрыть и заново открыть редактируемые файлы).

### Подсветка синтаксиса

Подсветка синтаксиса – это возможность редактора выделять ключевые слова языка программирования цветом, начертанием символа и т.п., делая, таким образом, текст программы более наглядным. Настройка этой возможности AVR Studio осуществляется командой меню «Edit» Font and Color.

Открывающееся по этой команде окно содержит следующие средства для настройки подсветки синтаксиса:

| Font and Color Settings                                                                                                    |                                                                                                    |
|----------------------------------------------------------------------------------------------------|----------------------------------------------------------------------------------------------------|
| Color<br>Test Selection<br>Number<br>Operator<br>Comment<br>Keyword<br>Foreground<br>Y V Automatic<br>Background<br>Y Automatic | Font:<br>Courier<br>Size:<br>10 pt Choose Font<br>Sample<br>A&BbCcXxYyZz<br>Reset All<br>OK Cancel |

Список распознаваемых лексем и элементов языка. Определены следующие элементы:

• Text – любой текст программы, не входящий в остальные группы

• Text Selection – выделенная область текста

· Number – числовая константа

• Operator – математический или логический оператор, знак операции

· Comment – комментарий

• Keyword – ключевое слово языка

• String – строковая константа Для каждого элемента можно задать шрифт (нажав на кнопку Choose Font – изменить шрифт), указать цвет текста и

фона (Foreground и Background соответственно). Изменение цвета шрифта возможно, только если неактивны опции Automatic (автоматически) для соответствующего цвета.

Шрифт допустим любой моноширинный, т.е. такой, в котором ширина всех символов одинакова.

Кнопка **Reset All** позволит вернуть расцветку выделения синтаксиса к той, что установлена по умолчанию.

Ř